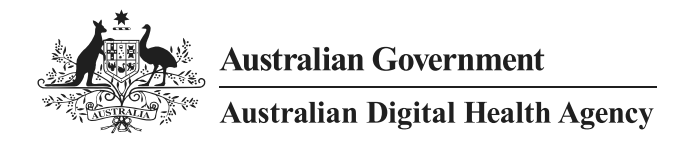

# My Health Record Registration Project Registration Checklist

30 November 2023 v1.0 Approved for external use

## **Project overview**

The My Health Record Registration Project aims to register Residential Aged Care Facilities (RACFs) and Multi-Purpose Services (MPSs) to the My Health Record system by 30 June 2024. The project contributes to Recommendation 68 of the Royal Commission into Aged Care Quality and Safety: *Universal adoption by the aged care sector of digital technology and My Health Record*.

The Australian Digital Health Agency (the Agency) is collaborating with Primary Health Networks (PHNs) to support RACFs to register. This is part of the Agency's Aged Care Program which also includes increasing the availability of conformant software and the Aged Care Transfer Summary within My Health Record to facilitate sharing of critical information to support the care and transition of care of your residents. For this project, registration is defined as connecting the residential aged care facility and at least one clinician to the My Health Record system via the National Provider Portal (NPP) or through conformant clinical software.

## **Registration support is available**

The Agency's registration support team is ready to assist RACFs in registering for the My Health Record system to ensure that they get the benefit of access to health information to support the care of their clients and residents. We encourage RACFs to take advantage of the Agency's tailored one-on-one support available until mid-2024. To give the Agency's registration support team a clear understanding of assistance required, we would appreciate your time in completing the checklist below.

This checklist aligns with the Agency's requirements for registration and will be used to tailor registration support specific to your needs. It will also be retained by the Agency for quality assurance purposes and to facilitate post-registration education if required.

## Instructions for completing this checklist

- 1. Complete the checklist questions below <u>only</u> if you are a CEO, General Manager or an authorised representative of an organisation undertaking residential aged care and can act on behalf of your organisation.
- 2. Please respond to <u>all</u> the questions in the relevant fields (yellow fill) to the best of your knowledge.
- 3. For information on completing the checklist, please refer to the guidance below.
- 4. Please return the completed checklist directly to the Registration Support team at MHR.Registration.RAC@digitalhealth.gov.au or call 02 6223 0741 for assistance.

# My Health Record Registration Checklist

| Name:                             |       |  |
|-----------------------------------|-------|--|
| Position:                         |       |  |
| Organisation and/or trading name: |       |  |
| Number of facilities:             | Date: |  |
| Facility name/s:                  |       |  |
|                                   |       |  |
|                                   |       |  |

| Ref# | Checklist questions                                                                                                    | Yes/No/Unsure |
|------|----------------------------------------------------------------------------------------------------|---------------|
| 1    | Has your organisation established a My Health Record security and access policy, and communicated the policy to all employees who will be authorised to access the My Health Record system?                                    |               |
| 2    | Are you aware of the roles and responsibilities of a Responsible Officer (RO) and an Organisational Maintenance Officer (OMO)?                                                                                                 |               |
| 3    | Have your RO and OMO(s) registered for Provider Digital Access (PRODA) accounts?                                                                                                    |               |
| 4    | Do you have a Healthcare Provider Identifier – Organisation (HPI-O) number?                                                                                                    |               |
| 5    | If your organisation is registered with the My Health Record system, has each facility been registered as a network organisation under your seed organisation? (Only applicable for organisations with more than one facility) |               |
| 6    | How does/how will your organisation access My Health Record: (Select one of the two options 6a or 6b below)?                                                                                                    |               |
| 6a   | Via the National Provider Portal                                                                                                    |               |
| 6b   | Or using your conformant clinical software                                                                                                    |               |
| 7    | Do you employ at least one staff member who is eligible for a Healthcare<br>Provider Identifier – Individual (HPI-I) in each of your facilities?                                                                               |               |
| 8    | Have you utilised the Agency's post-registration education and training resources?                                                                                                    |               |

| What clinical software (CIS and/or EMMS) do you use in the care of your residents? |  |  |  |
|------------------------------------------------------------------------------------|--|--|--|
| Clinical Information System (CIS) software provider                                |  |  |  |
| CIS software product and version (if known)                                        |  |  |  |
| Electronic Medication Management System (EMMS) software provider                   |  |  |  |
| EMMS software product and version (if known)                                       |  |  |  |

# Glossary of terms/acronyms

| Term                                                        | Description                                                                                                    |
|-------------------------------------------------------------|----------------------------------------------------------------------------------------------------|
| Clinical Information<br>System (CIS)                        | A computer-based system that is meant to gather, store, and alter clinical<br>data on patients. These systems may be used at single locations or across<br>entire healthcare systems. The purpose of CIS is to integrate, collect, store<br>and manage data from several sources to support healthcare operational<br>management, support policy decisions and manage patient data.                                                                                                    |
| Conformant software                                         | Conformant software products have been assessed for conformance<br>with national digital health requirements. This includes the ability to<br>view a My Health Record, upload a shared health summary, upload<br>prescriptions, provide assisted registration, and more.                                                                                                    |
| Contracted Service<br>Provider (CSP)                        | A contracted service provider (CSP) in the My Health Record system is an organisation that provides technology services or health information management services relating to the My Health Record system to a healthcare provider organisation, under contract to that organisation.                                                                                                    |
| Electronic Medication<br>Management System<br>(EMMS)        | Digital health systems such as electronic medication management can<br>improve the safety and quality of health care. By using EMMS, healthcare<br>services can reduce the number of preventable adverse medication events,<br>and medication prescribing and dispensing errors. EMMS can improve the<br>accuracy, visibility and legibility of medical information so that the<br>communication between professionals and consumers is clearer.                                                                      |
|                                                             | EMMS can apply to prescribing systems, such as general practitioner desktop<br>systems or hospital clinical information systems that have electronic ordering;<br>decision support systems, such as evidence-based order sets, allergy checking<br>and medicine interactions; dispensing systems, such as pharmacy software<br>and automated dispensing systems; ordering and supply solutions, such as the<br>electronic transfer of prescriptions (ETP) and inventory solutions and;<br>electronic medical records. |
| Health Professional<br>Online Services (HPOS)               | A fast and secure way for health professionals and administrators to do business with Services Australia.                                                                                                    |
| Healthcare Identifiers<br>(HI) Service                      | A national system for uniquely identifying healthcare providers, healthcare organisations and individuals receiving care. The HI Service is a foundation component of all national digital health products and services, including My Health Record. Healthcare identifiers help ensure individuals and healthcare providers have confidence that the right information is associated with the right individual at a particular point of care.                                                                        |
| Healthcare Provider<br>Identifier – Individual<br>(HPI-I)   | This is the unique identifier number given to an individual healthcare<br>provider. Any healthcare provider registered with Australian Health<br>Practitioner Registration Authority (Ahpra) will have a number automatically<br>issued to them. This number begins with 800361 and is 16 digits long. Health<br>practitioners not registered by Ahpra can apply for a HPI-I from the<br>Healthcare Identifiers Service.                                                                                              |
| Healthcare Provider<br>Identifier –<br>Organisation (HPI-O) | A healthcare provider identifier – organisation, is a number that is assigned to eligible healthcare organisations once they have registered with the HI Service, to support their unique identification. The HPI-O number begins with                                                                                                    |

| Term                                                    | Description                                                                                                    |
|---------------------------------------------------------|----------------------------------------------------------------------------------------------------|
|                                                         | 800362, is 16 digits long and is required to register for the digital health record system.                                                                                                    |
| Health Professionals<br>Online Services (HPOS)          | Health Professionals Online Services is a web-based service provided by Medicare that allows providers to send and retrieve various types of information to/from Medicare.                                                                                                    |
| National<br>Authentication Service<br>for Health (NASH) | National Authentication Service for Health (NASH) is a Public Key<br>Infrastructure (PKI) certificate solution used to access digital health services<br>such as Healthcare Identifiers (HI) Service, My Health Record, Electronic<br>prescribing, Secure messaging.                                                                                                    |
| National Provider<br>Portal (NPP)                       | The National Provider Portal (NPP) allows healthcare providers to access the system without conformant clinical software.                                                                                                    |
| Organisation<br>Maintenance Officer<br>(OMO)            | The officer of an organisation who is registered with the HI Service and acts<br>on behalf of a Seed Organisation and/or Network Organisations (if any) in its<br>day-to-day administrative dealings with the HI Service and the My Health<br>Record system. Healthcare organisations can have more than one OMO if<br>they wish. In aged care, this role may be assigned to a facility manager or a<br>clinical/administrative role. Alternatively, the RO may take on the OMO role<br>as well.                                                  |
| Provider Digital Access<br>(PRODA)                      | An online authentication system for healthcare organisations to securely access government online services, such as Health Professional Online Services (HPOS).                                                                                                    |
| Responsible Officer<br>(RO)                             | The officer of an organisation who is registered with the HI Service and has<br>authority to act on behalf of the Seed Organisation and relevant Network<br>Organisations (if any) in its dealings with the System Operator of the My<br>Health Record system. For larger aged care organisations, the RO may be the<br>chief executive officer or general manager. For smaller organisations (such as<br>a single residential aged facility) the RO may be a business owner or facility<br>manager.                                              |
| Seed Organisation and<br>Network Organisation           | <ul> <li>A Seed Organisation is a legal entity that provides or controls the delivery of healthcare services. A Seed Organisation could be, for example, a residential aged care provider, a local GP practice, pharmacy, private medical specialist, or the head office of a larger medical group.</li> <li>A Network Organisation is a sub-entity of a seed organisation that provides healthcare services. A network organisation provides services as part of a seed organisation. An example of a Network Organisation could be a</li> </ul> |
|                                                         | residential aged care facility, an individual department (e.g. pathology or<br>radiology) within a wider metropolitan hospital. A network hierarchy<br>operating in the My Health Record system consists of one Seed Organisation<br>and one or more Network Organisations. All organisations will need to first<br>register a Seed Organisation, before establishing any network organisations.                                                                                                    |

| Step                                                                                                    | Why it's needed                                                                                                    | What's involved                                                                                                    |
|----------------------------------------------------------------------------------------------------|----------------------------------------------------------------------------------------------------|----------------------------------------------------------------------------------------------------|
| 1 – Develop a                                                                                                    | Healthcare provider                                                                                                    | Before you get started                                                                                                    |
| My Healthorganisations thatRecordparticipation in the My HealtSecurity andRecord system must complyAccess Policywith a number of legislative<br>obligations. It is important to<br>have a proper understanding<br>of these obligations, prior to<br>registering with the system.                           | organisations that<br>participation in the My Health<br>Record system must comply<br>with a number of legislative<br>obligations. It is important to                                                                                                    | <ul> <li>✓ Familiarise yourself with My Health Record system<br/>participation obligations under the <u>My Health</u><br/><u>Records Act 2012</u> and <u>My Health Records Rule 2016</u><br/><u>here</u>.</li> </ul> |
|                                                                                                    | have a proper understanding<br>of these obligations, prior to<br>registering with the system.                                                                                                    | <ul> <li>Check to see if your organisation already has a<br/>security and access policy for MHR system<br/>participation. If so, you can progress to Step 2.</li> </ul>                                              |
| The Security and Access Policy<br>ensures that the My Health<br>Record system is used safely<br>and responsibly by its staff.<br>The Australian Digital Health<br>Agency or Office of the                                                                                                    | The Security and Access Policy                                                                                                    | Process                                                                                                    |
|                                                                                                    | ensures that the My Health<br>Record system is used safely<br>and responsibly by its staff                                                                                                    | <ul> <li>a) Get started with the OAIC Security and Access</li> <li>Policy template available on the <u>OAIC website</u>.</li> </ul>                                                                                  |
|                                                                                                    | <ul> <li>b) Ensure the policy includes and addresses topics outlined in the <u>My Health Records Rule 2016, Rule 42</u>.</li> </ul>                                                                                                    |                                                                                                    |
|                                                                                                    | Commissioner (OAIC) may ask<br>organisations to supply a copy                                                                                                    | c) Use the <u>Security and Access Policy checklist</u> to ensure all requirements are included in your policy.                                                                                                    |
| of a current or previous<br>version of their policy.                                                                                                    | <ul> <li>d) Once complete, make sure the policy is<br/>communicated to, accessible by, and enforced with,<br/>employees and other relevant parties that use the<br/>My Health Record system.</li> </ul>                                                     |                                                                                                    |
|                                                                                                    |                                                                                                    | <ul> <li>Put processes in place to ensure that the policy is<br/>kept up to date by reviewing it annually, or when<br/>any material changes or risks are identified.</li> </ul>                                      |
|                                                                                                    |                                                                                                    | <ul> <li>For guidance, the Agency has a '<u>Developing a</u><br/>security and access policy for your organisation' e-<br/>learning module.</li> </ul>                                                                |
| 2 – Register Provider Digital Access                                                                                                    |                                                                                                    | Before you get started                                                                                                    |
| all necessary<br>PRODA(PRODA) is an online<br>authentication system for<br>healthcare organisations to<br>securely access online<br>government services, such as<br>Health Professional Online<br>Services (HPOS). The<br>following staff members will<br>each need their own<br>individual PRODA account: | <ul> <li>Check to see if your RO and/or OMO already have a<br/>PRODA account if they do, <u>they do not need to</u><br/><u>register again</u> and can skip to Step 3: Link HPOS to<br/>your PRODA account using your healthcare<br/>identifiers.</li> </ul> |                                                                                                    |
|                                                                                                    | <ul> <li>✓ When registering for PRODA, you are registering as<br/>an individual and you need to be able to verify your<br/>identity. Make sure you have <u>these identity</u><br/><u>documents</u> available before you begin.</li> </ul>                   |                                                                                                    |
|                                                                                                    | Responsible Officer (RO)                                                                                                    | Process                                                                                                    |
|                                                                                                    |                                                                                                    | <ul> <li>Assign your organisation's RO and OMO - <u>learn</u><br/>more about these roles and responsibilities.</li> </ul>                                                                                            |

# Guidance on registering for the My Health Record system

| Step                                                                                                    | Why it's needed                                                                                                    | What's involved                                                                                                    |  |
|----------------------------------------------------------------------------------------------------|----------------------------------------------------------------------------------------------------|----------------------------------------------------------------------------------------------------|--|
|                                                                                                    | <ul> <li>Organisation<br/>Maintenance Officer<br/>(OMO)</li> </ul>                                                                                                    | <ul> <li>b) <u>Click here</u> to apply for a PRODA account with<br/>Services Australia both the RO and OMO will each<br/>need their own individual PRODA account.</li> </ul>                                       |  |
|                                                                                                    | <ul> <li>Any staff at your facility<br/>who will need to access<br/>My Health Record via the<br/>National Provider Portal</li> </ul>                                                                                                    |                                                                                                    |  |
| 3 – Link HPOS Health Professional Online                                                                                                    |                                                                                                    | Before you get started                                                                                                    |  |
| to yourServices (HPOS) is a simplePRODAand secure way for eligibleaccounthealthcare providers or<br>organisations to do businesswith Carriese Australia and secure | <ul> <li>If you are a healthcare provider with an identifier<br/>and/or number issued in your name (e.g., provider<br/>number or HPI-I), have this handy before you start<br/>the linking process.</li> </ul>                                                                       |                                                                                                    |  |
|                                                                                                    | The RO or OMO must link                                                                                                    | Process                                                                                                    |  |
|                                                                                                    | their individual PRODA                                                                                                    | a) Log in to your PRODA account <u>here</u> .                                                                                                    |  |
|                                                                                                    | account with HPOS before<br>proceeding to the next                                                                                                    | <ul> <li>From the PRODA homepage, select the Health</li> <li>Professionals Online Service (HPOS) tile.</li> </ul>                                                                                                  |  |
| registration step.                                                                                                    | registration step.                                                                                                    | c) Complete the steps to link your PRODA account to HPOS.                                                                                                    |  |
|                                                                                                    |                                                                                                    | <ul> <li>You will now see the HPOS service and tile<br/>displayed under "My linked services".</li> </ul>                                                                                                    |  |
| 4 – Register The Healthcare Identifiers                                                                                                    |                                                                                                    | Before you get started                                                                                                    |  |
| the<br>organisation<br>with the HI<br>Service and<br>My Health<br>Record                                                                                           | (HI) Service allows healthcare<br>providers to view a person's<br>information by using a<br>healthcare identifier to access                                                                                                    | <ul> <li>If you are a healthcare provider with an identifier<br/>and/or number issued in your name (e.g., provider<br/>number or HPI-I), have this handy before you start<br/>the registration process.</li> </ul> |  |
|                                                                                                    | Step 4 involves applying to<br>register your organisation<br>with the HI Service to obtain a<br>Healthcare Provider Identifier<br>–Organisation (HPI-O)<br>number. You may require<br>supporting documentation to<br>prove your authority to act on<br>behalf of your organisation. | Process to register your Seed Organisation                                                                                                    |  |
|                                                                                                    |                                                                                                    | a) From the PRODA homepage, select the Health<br>Professional Online Services (HPOS) tile.                                                                                                    |  |
|                                                                                                    |                                                                                                    | <ul> <li>b) Select 'My Programs' and within this tile, select<br/>'Healthcare Identifiers and My Health Record'.</li> </ul>                                                                                        |  |
|                                                                                                    |                                                                                                    | <ul> <li>Select 'Healthcare Identifiers –Register Seed</li> <li>Organisation', complete the steps and submit your application.</li> </ul>                                                                          |  |
|                                                                                                    | A seed organisation is a<br>business entity that provides<br>or controls the delivery of                                                                                                    | <ul> <li>d) Once the application is approved, the RO will<br/>receive an email in HPOS Messages with the HPI-O<br/>number and their RO details.</li> </ul>                                                         |  |
|                                                                                                    | healthcare services.<br>A network organisation                                                                                                    | <ul> <li>Steps for registering your network facilities are<br/>available <u>here</u>.</li> </ul>                                                                                                    |  |
|                                                                                                    | provides services as part of a seed organisation. Like a maternity ward in a hospital                                                                                                    | Process to locate OMO numbers and nominate additional OMOs.                                                                                                    |  |

| Step                                                                                          | Why it's needed                                                     | W                                                                                                    | nat's involved                                                                                                    |
|-----------------------------------------------------------------------------------------------|---------------------------------------------------------------------|----------------------------------------------------------------------------------------------------|----------------------------------------------------------------------------------------------------|
|                                                                                               | or a medical practice<br>operating under a larger<br>medical group. | f)                                                                                                    | From the PRODA homepage, select the HPOS tile,<br>select 'My Programs' then select' Healthcare<br>Identifiers and My Health Record'.                                            |
|                                                                                               |                                                                     | g)                                                                                                    | Select 'Healthcare Identifiers –Manage Existing<br>Record', select the organisation you are working for<br>then select 'My Organisation Details'.                               |
|                                                                                               |                                                                     | h)                                                                                                    | Select the OMO tab. If you have nominated an OMO as part of the Seed Organisation application, the details and OMO number will be displayed here.                               |
|                                                                                               |                                                                     | i)                                                                                                    | If you wish to nominate additional OMOs, select the<br>'Manage Maintenance Officers' link and select the<br>check box to add a new OMO.                                         |
| 5A – Link the                                                                                 | If your software vendor is                                          | Be                                                                                                    | fore you get started                                                                                                    |
| organisation's<br>CSP number<br>to HPOS<br>This will enable your<br>organisation to access My | ~                                                                   | If you are using a CSP to access My Health Record,<br>you will need to request the CSP number from the<br>provider and link it to your Health Professional<br>Online Services(HPOS). |                                                                                                    |
|                                                                                               | ✓                                                                   | If you are not using a CSP to access My Health<br>Record, please refer to the National Provider Portal<br>or NASH pathway steps.                                                     |                                                                                                    |
|                                                                                               | software vendor's product.                                          | Pro                                                                                                    | ocess for linking your CPS number                                                                                                    |
|                                                                                               |                                                                     | 1.                                                                                                    | From the PRODA homepage, select the HPOS tile.                                                                                                    |
|                                                                                               |                                                                     | 2.                                                                                                    | Within the 'My Programs' tile, select the<br>'Healthcare Identifiers and My Health Record' tile<br>and from there select 'Healthcare Identifiers –<br>Manage Existing Records'. |
|                                                                                               |                                                                     | 3.                                                                                                    | Click on your business name and select 'My<br>Organisation Details'. Proceed to the 'CSP Links' tab<br>and select 'Manage CSP links'.                                           |
|                                                                                               |                                                                     | 4.                                                                                                    | Enter your CSP number, click 'Submit' and proceed to confirm the CSP authorisation link.                                                                                        |
|                                                                                               |                                                                     | 5.                                                                                                    | Select Menu, proceed to the 'My Programs' tile and select the 'Healthcare Identifiers and My Health Record' tile.                                                               |
|                                                                                               |                                                                     | 6.                                                                                                    | Select the 'My Health Record Register Organisation'<br>and then select the 'Manage Authorisation Links'<br>tile.                                                                |
|                                                                                               |                                                                     | 7.                                                                                                    | Select Add/Update Links, enter the CSP number and click Submit.                                                                                                    |

| Step                                                                                                    | Why it's needed                                                                                            | What's involved                                                                                                    |                                                                                                    |
|----------------------------------------------------------------------------------------------------|----------------------------------------------------------------------------------------------------|----------------------------------------------------------------------------------------------------|----------------------------------------------------------------------------------------------------|
|                                                                                                    |                                                                                                    | Yo<br>coi<br>ha                                                                                                    | ur CSP is now active. It is recommended that you ntact your software vendor to notify them that you ve completed this process.                                                                                                    |
| 5B - Request<br>a NASH PKI<br>certificateIf your organisation uses<br>clinical software that is<br>conformant to My Health<br>Record, you will need a<br>National Authentication<br> | Before you get started                                                                                     |                                                                                                    |                                                                                                    |
|                                                                                                    | clinical software that is<br>conformant to My Health<br>Record, you will need a<br>National Authentication | •                                                                                                    | Be aware of what clinical software products are<br>used within your organisation and whether they are<br>My Health Record conformant.                                                                                                    |
|                                                                                                    | ✓                                                                                                    | If you are also using a contracted service provider<br>(CSP) to access My Health Record, you will need to<br>complete the CSP pathway step as well.                           |                                                                                                    |
|                                                                                                    | Pro                                                                                                    | ocess for requesting a NASH certificate                                                                                                    |                                                                                                    |
|                                                                                                    | a)                                                                                                    | From the PRODA homepage, select the 'Health<br>Professional Online Services (HPOS) tile.                                                                                      |                                                                                                    |
|                                                                                                    | b)                                                                                                    | Within the 'My Programs' tile, select the<br>'Healthcare Identifiers and My Health Record' tile<br>and from there select 'Healthcare Identifiers<br>Manage Existing Records'. |                                                                                                    |
|                                                                                                    | c)                                                                                                    | Select your organisation name then select My Organisation Details.                                                                                                    |                                                                                                    |
|                                                                                                    | d)                                                                                                    | Proceed to the 'Certificates' tab and select 'Request a NASH PKI site certificate'.                                                                                           |                                                                                                    |
|                                                                                                    |                                                                                                    | e)                                                                                                    | Complete the request form appropriately and then save changes and submit.                                                                                                    |
|                                                                                                    |                                                                                                    | f)                                                                                                    | When the certificate is ready to be downloaded,<br>you will receive an SMS to your nominated mobile<br>number with the Personal Identification code (PIC).                                                                                                    |
|                                                                                                    |                                                                                                    | g)                                                                                                    | The NASH certificate must be downloaded and<br>installed using the PIC number. If you use an IT<br>service provider, advise them that the certificate is<br>ready for installation. If you need assistance<br>installing your NASH certificate, contact your<br>software vendor for support. |

#### Publication date: 30 November 2023

Australian Digital Health Agency ABN 84 425 496 912, Level 25, 175 Liverpool Street, Sydney, NSW 2000 <u>digitalhealth.gov.au</u> Telephone 1300 901 001 or email <u>help@digitalhealth.gov.au</u>

### Disclaimer

The Australian Digital Health Agency ("the Agency") makes the information and other material ("Information") in this document available in good faith but without any representation or warranty as to its accuracy or completeness. The Agency cannot accept any responsibility for the consequences of any use of the Information. As the Information is of a general nature only, it is up to any person using or relying on the Information to ensure that it is accurate, complete and suitable for the circumstances of its use.

#### Document control

This document is maintained in electronic form and is uncontrolled in printed form. It is the responsibility of the user to verify that this copy is the latest revision.

### Copyright © 2023 Australian Digital Health Agency

This document contains information which is protected by copyright. All Rights Reserved. No part of this work may be reproduced or used in any form or by any means – graphic, electronic, or mechanical, including photocopying, recording, taping, or information storage and retrieval systems – without the permission of the Australian Digital Health Agency. All copies of this document must include the copyright and other information contained on this page.

## OFFICIAL

### Acknowledgements

The Australian Digital Health Agency is jointly funded by the Australian Government and all state and territory governments.